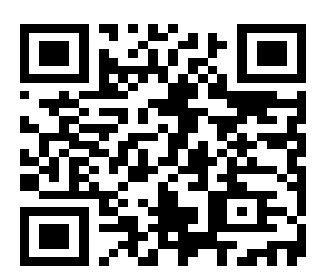

若持有自然人或工商憑證、已註冊之健保卡直接登 入開立繳款書,或使用行動自然人憑證(TW FidO) 手機驗證後登入,免申請帳號。

掃描此處即可進入申請帳號畫面

步驟一:網頁搜尋「地方稅網路申報作業」

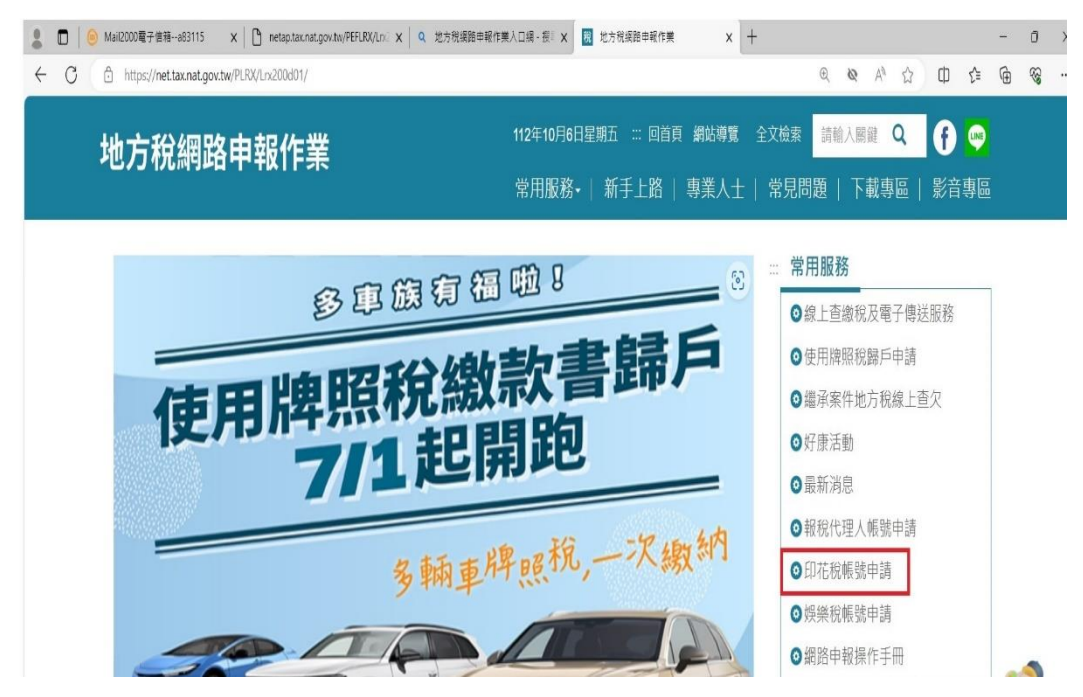

步驟二:選取印花稅憑證繳納(申請開立憑證繳款書)

| https://netap.tax.nat.gov.tw/PEFLRX/Loc2 | 2002                                                             |                                   | 5 5       | a ' |
|------------------------------------------|------------------------------------------------------------------|-----------------------------------|-----------|-----|
|                                          | at at an and                                                     | are a labority and that a first a | a service |     |
| 印花稅申報_                                   | 號申請                                                              |                                   |           |     |
| □委任代理人申報                                 |                                                                  |                                   |           |     |
| 🔳 自行申報                                   |                                                                  |                                   |           |     |
| 申請類別*                                    | <ul> <li>印花稅彙總繳納(每單月彙總申報)</li> <li>印花稅憑證繳納(申請開立憑證繳款書)</li> </ul> |                                   |           |     |
| 常用縣市 *                                   |                                                                  |                                   |           |     |
| 身分證字號/統一編<br>號/居留證號 *                    |                                                                  |                                   |           |     |
| 申報人/申報單位*                                |                                                                  |                                   |           |     |
| 申報人/申報單位(3<br>馬拼音)                       |                                                                  |                                   |           |     |
| 電子郵件信箱*                                  |                                                                  | (請填寫正確的電子信箱・避免收不到認證信)             |           |     |
| 地址 *                                     | <u>Q</u>                                                         |                                   |           |     |
| 連絡電話 *                                   | (範例:02-0000000或02-00000                                          | 0#000 或0900-000000)               |           |     |
| 傳真電話                                     | (範例:02-0000000)                                                  |                                   |           |     |
|                                          | 0                                                                |                                   |           |     |

| 10 地方稅綱路申報作業 × ③ 地方稅級路申報作判                  | * × +               |                                                                      | ,          | ~    | -   | 0    | > |
|---------------------------------------------|---------------------|----------------------------------------------------------------------|------------|------|-----|------|---|
| ← → C 🔒 netap.tax.nat.gov.tw/PEFLRX/Lrx202d | d02                 |                                                                      | 0, 1       | e \$ |     | 1 (1 |   |
| 🥫 地方稅捐路申報作業 😵 雲林縣共通平台網 🌘 清纳金、3              | 薄纳利息 🌘 政府電子         | 採購項 👩 行動自然人應證 🤗 販表報送及獲製作 🌒 歡迎使用財政部稅 🧐 CVS v11.11 📒 從 E 匯入 🍛 人事行政總處公務 | <b>1</b> E | 花稅繳  | (自) | ī    |   |
| State of the second                         | A                   |                                                                      |            |      |     |      |   |
|                                             | 印花稅申報_帳號■           | 時請                                                                   |            |      |     |      |   |
| 0                                           | 委任代理人申報             |                                                                      |            |      |     |      |   |
| 2                                           | 自行申報                |                                                                      |            |      |     |      |   |
|                                             | 申請類別*               | <ul> <li>○印花現彙遊園(每單月彙總申稿)</li> <li>●印花現臺遊園(每時欄立臺區旅放書)</li> </ul>     |            |      |     |      |   |
|                                             | 常用縣市* [             | 雲林縣~                                                                 |            |      |     |      |   |
| 身                                           | 分證字號/統一編號/居<br>留證號* | <u>夏</u> 北市<br>夏中市                                                   |            |      |     |      |   |
|                                             | 申報人/申報單位*           | 基隆市                                                                  |            |      |     |      |   |
| ŧ                                           | ■報人/申報單位(羅馬拼<br>音)  | 皇间可<br>高旗市<br>新北市                                                    |            |      |     |      |   |
|                                             | 電子郵件信箱。             | 宜要終 (講桌寫正確的電子信補,避免収不到認識<br>格圖市                                       |            |      |     |      |   |
|                                             | 地址*                 | 最短                                                                   |            |      |     |      |   |
|                                             | 連絡電話 *              | 南投縣 (範例:02-0000000或02-000000#000或0900-000000)                        |            |      |     |      |   |

步驟三:申縣縣市選取「雲林縣」頁面。頁面有\*的地方,均要輸入資料

## \*如申請委任代理人申報,請務必勾選委任代理人申報

| No. A               |                                                                  |
|---------------------|------------------------------------------------------------------|
| 印花稅申報               | <b>展號申請</b>                                                      |
| 1                   |                                                                  |
| 委任代理人申請             | <b>报</b>                                                         |
| 🔳 自行申報              |                                                                  |
| 申講類別                | <ul> <li>印花税量總繳納(每單月彙總申報)</li> <li>印花税憑證繳納(申請購立憑證繳款書)</li> </ul> |
| 常用縣市                |                                                                  |
| 身分證字號/統一編<br>號/居留證號 |                                                                  |
| 申報人/申報單位            |                                                                  |
| 申報人/申報單位(新<br>馬拼音   |                                                                  |
| 電子郵件信箱              | (請填寫正確的電子信箱・避免收不到認證信)                                            |
| 地址                  |                                                                  |
| 連絡電話                | (範例:02-0000000或02-0000000000000000000000000                      |
| (A. 17 (B. 1        | F (%/JII + 02.000000)                                            |

## ★★★提醒您:

- 請記得確定申請後,需至電子郵件信箱點選"認證信"送出,並將申請書列 來,核好章後傳真或寄回本局、虎尾、北港兩分局。
- 2. 經審核通過後,即可自行上網申報並列印繳款書。